# ANVÄNDARUTBILDNING

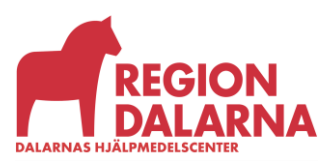

Versionsnummer 1.0

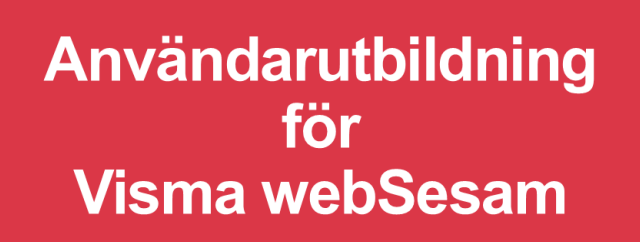

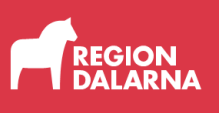

# BMB

Avsnittet handlar om BMB och ingår i Region Dalarnas användarutbildning för Visma webSesam.

## Innehåll

| Vad är BMB?             | 2  |
|-------------------------|----|
| Byte till egen betalare | 2  |
| Byte till ny betalare   | 6  |
| Byte mottagare          | 9  |
| Besvara BMB             | 12 |
| Status för BMB          | 14 |
| Avslutning              | 16 |

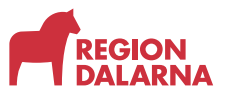

## Vad är BMB?

BMB är en förkortning av Byte Mottagare Betalare.

När ansvaret för en mottagare flyttas från ett tjänsteställe till ett annat ska även betalningsansvaret för mottagarens hyreshjälpmedel flyttas. Det smidigaste är att det nya tjänstestället, tar över

betalningsansvaret genom att själva göra en BMB.

BMB används även när du har ett hyreshjälpmedel på ditt

tjänsteställe som du vill flytta till en patient. Om BMB hanteras korrekt ökas spårbarhet och patientsäkerheten.

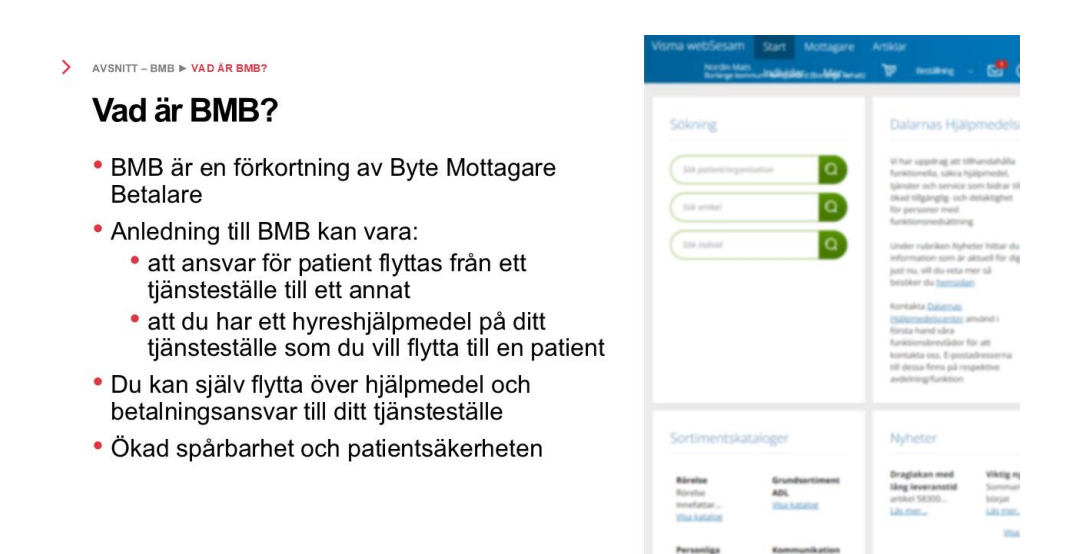

### Byte till egen betalare

När du tar över ansvaret för en patient kan du själv med hjälp av BMB flytta över de hjälpmedel som ditt tjänsteställe nu ska betala för. Detta underlättar hjälpmedelshanteringen och vi undviker att hjälpmedel betalas av fel tjänsteställe.

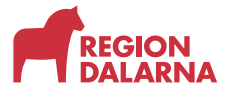

För att söka fram den aktuella patienten välj "Mottagare" i huvudmenyn. Fyll i patientens 12-siffriga personnummer och välj sedan "förstoringsglaset". Mottagaren kan även vara ett tjänsteställe.

| Visma webSesam | Start | Mottagare | Artiklar | Individer | Mer | Anna Andersson<br>Rättviks kommun-Arken | ش | Beställning | M | ? | <u>نې</u> | $\bigcirc$ |
|----------------|-------|-----------|----------|-----------|-----|-----------------------------------------|---|-------------|---|---|-----------|------------|
| Mottagare      |       |           |          |           |     |                                         |   |             |   |   |           |            |
| 200404040404   |       |           |          | Q         |     |                                         |   |             |   |   |           |            |

Mottagaröversikten öppnas och du kan se information om mottagaren och dess hjälpmedel.

| Visma we        | ebSesam g      | Start M              | ottagare                   | Artiklar          | Individe | er Mer.       |       |            |   |       |                 | Anna Andersson<br>Rättviks kommun-Ark | en Ì    | <b>P</b> | Beställni  |          | · 🖻  | 0    | £};      | $\bigcirc$ |
|-----------------|----------------|----------------------|----------------------------|-------------------|----------|---------------|-------|------------|---|-------|-----------------|---------------------------------------|---------|----------|------------|----------|------|------|----------|------------|
| Mottag          | jare           |                      | Fyran Fyran<br>20040404040 | <b>sson</b><br>D4 | ×        |               |       |            |   |       |                 |                                       |         |          |            |          |      |      |          |            |
| Fyrai<br>Adress | n Fyranssor    | Gatanväg<br>79530 RÅ | )4040404<br>en 4<br>ГТVIK  | 4 🖊               |          |               |       |            |   |       |                 |                                       | Beställ |          | Registrera | ı / skap | ia v |      |          |            |
| Telefo          | n              | 555-1234             | 5                          |                   |          |               |       |            |   |       |                 |                                       |         |          |            |          |      |      |          |            |
|                 |                |                      |                            |                   |          |               |       |            |   |       |                 |                                       |         |          |            |          |      |      |          |            |
| Hjälprr         | nedel Bestä    | lit Ater             | rlämnat                    | Aktiviteter       | Förbru   | kningsartikla | ir 💧  |            |   |       |                 |                                       |         |          |            |          |      |      |          |            |
| [               |                |                      |                            |                   |          |               |       |            |   |       |                 |                                       |         |          |            |          |      |      | ŧ₽<br>₽₽ |            |
| Artikel         | Benämning      |                      |                            |                   | Individ  | Kompon        | enter | Orderdatum | ~ | Antal | Artikeltyp      | Ägare                                 |         |          |            | ISO-I    | kod  | Komm | entar    |            |
| 47530           | Program iOS//  | Android Han          | diKalender                 |                   | 99876    |               |       | 2025-05-20 |   | 1     | Huvudhjälpmedel | Dalarnas Hjäl                         | medels  | scente   | er         | 2227     | 15   |      |          |            |
| 34300           | Enhandsbrom    | s Carl-Oska          | /Rebel rollato             | or                |          |               |       | 2025-02-04 |   | 1     | Tillbehör       | Region Dalarr                         | а       |          |            | 1206     | 06   | •••  |          |            |
| 45614           | Rollator Rebel | b57 140kg            |                            |                   | 188604   |               |       | 2025-02-04 |   | 1     | Huvudhjälpmedel | Region Dalarr                         | a       |          |            | 1206     | 06   |      |          |            |
| 42068           | Monteras av li | nre Service (        | P3 +8 tim)                 |                   |          |               |       | 2025-02-04 |   | 1     | Inställning     | Region Dalarr                         | a       |          |            | 9090     | 20   | œ    |          |            |
| 46125           | Rulistol Cross | 5 sb47,5 std         |                            |                   | 163091   | å             |       | 2025-01-27 |   | 1     | Huvudhjälpmedel | Dalarnas Hjäl                         | medels  | scente   | er         | 1222     | 03   |      |          |            |

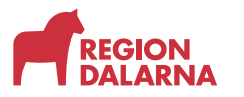

Till höger på sidan hittar du "Registrera och skapa"

I listrutan väljer du "Byte betalare"

| 'isma w                 | ebSesam g                            | Start Mottagare                                               | Artiklar       | Individer | Mer           |              |       |                 | Anna Andersson<br>Rättviks kommun-Arken | ۳        | Beställnir                                                                        | k ∼                                             |     | 0            | <u>ن</u> ې ( |
|-------------------------|--------------------------------------|---------------------------------------------------------------|----------------|-----------|---------------|--------------|-------|-----------------|-----------------------------------------|----------|-----------------------------------------------------------------------------------|-------------------------------------------------|-----|--------------|--------------|
| Motta                   | gare                                 | <b>Fyran Fyra</b><br>200404040                                | insson<br>1404 | ×         |               |              |       |                 |                                         |          |                                                                                   |                                                 |     |              |              |
| Fyra<br>Adres<br>Telefo | n Fyranssor<br>s<br>m<br>nedel Bestå | а - 20040404040<br>Gatanvägen 4<br>79530 RÄTTVIK<br>555-12345 | 04 /           | Förbruk   | ningsərtiklər |              |       |                 | Best                                    | äl       | Registrera<br>Aktivitet<br>Byte beta<br>Byte mot<br>Låneförb<br>Mottagar<br>Retur | / skapa<br>alare<br>tagare<br>indelse<br>inform | a 🗸 |              |              |
|                         |                                      |                                                               |                |           |               |              |       |                 |                                         |          |                                                                                   |                                                 |     |              | <b>₩</b>     |
| Artikel                 | Benämning                            |                                                               |                | Individ   | Komponenter   | Orderdatum 🗸 | Antal | Artikeltyp      | Ägare                                   |          |                                                                                   | ISO-k                                           | od  | Komme        | itar         |
| 47530                   | Program iOS/                         | Android HandiKalender                                         |                | 99876     |               | 2025-05-20   | 1     | Huvudhjälpmedel | Dalarnas Hjälpme                        | delscent | ter                                                                               | 22271                                           | 15  |              |              |
| 34300                   | Enhandsbrom                          | is Carl-Oskar/Rebel rolla                                     | itor           |           |               | 2025-02-04   | 1     | Tillbehör       | Region Dalarna                          |          |                                                                                   | 12060                                           | 06  | <del>,</del> |              |
| 45614                   | Rollator Rebe                        | b57 140kg                                                     |                | 188604    |               | 2025-02-04   | 1     | Huvudhjälpmedel | Region Dalarna                          |          |                                                                                   | 12060                                           | 06  |              |              |
| 10050                   |                                      |                                                               |                |           |               |              |       |                 |                                         |          |                                                                                   |                                                 |     |              |              |
| 42068                   | Monteras av I                        | nre Service (P3 +8 tim)                                       |                |           |               | 2025-02-04   | 1     | Inställning     | Region Dalarna                          |          |                                                                                   | 90902                                           | 20  | <b>—</b>     |              |

Du får nu upp dialogrutan "Byt betalare på hyrda hjälpmedel"

I listrutan "Typ av betalarbyte" väljer du "Byte till egen betalare", som ger dig möjlighet att flytta betalningsansvaret för ett hyreshjälpmedel från ett tjänsteställe till ett av dina tjänsteställen.

| y<br>Byt betalare på hyrda hjälpmedel                | ? | Betalarbytet avser                           |
|------------------------------------------------------|---|----------------------------------------------|
| <ul> <li>Typ av betalarbyte</li> <li>Valj</li> </ul> | ~ | Mottagare<br>200404040404<br>Evran Evransson |
| Byte till egen betalare                              |   |                                              |
|                                                      |   |                                              |
|                                                      |   |                                              |
|                                                      |   |                                              |
| je                                                   |   | Avbryt Fortsätt                              |
| 0                                                    |   |                                              |

Välj "Fortsätt" för att komma vidare.

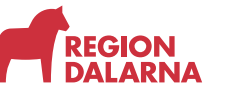

Sidan "Artiklar som byter betalare" öppnas och visar en lista med mottagarens hyreshjälpmedel.

Markera de artiklar som ska byta betalare genom att välja rutorna i den vänstra kolumnen. Du kan välja flera artiklar samtidigt. Välj "Nästa" för att gå vidare.

| visma webSesam                                 | Start Mottagare Artiklar II                  | ndivider Mer |                 |                              | Anna Andersson 🐨 Bestallning - 🛃 🕐 🗔 ( |
|------------------------------------------------|----------------------------------------------|--------------|-----------------|------------------------------|----------------------------------------|
| Artiklar som byter b                           | betaliare                                    | Ny betalare  |                 | ) - Verifiera artiklar       | > Byresoacaltene                       |
| Betalarbyte avseende l<br>* Välj vilka artikla | Fyran Fyranssen<br>ir som ska byta betalare. |              |                 |                              |                                        |
| Artikel                                        | Benämning                                    | Individ      | Har komponenter | Antal Ägare                  | Nuvarande betalare                     |
| 46125                                          | Ruilstol Cross 5 sb47,5 std                  | 163091       | đi.             | 1 Dalarnas Hjälpmedelscenter | 8645 Rättviks kommun-Brukargården      |
|                                                |                                              |              |                 |                              |                                        |
|                                                |                                              |              |                 |                              |                                        |
|                                                |                                              |              |                 |                              |                                        |

På sidan "Ny betalare" väljer du det tjänsteställe som du vill flytta betalningsansvaret till. Välj raden med den nya betalaren. Välj "Nästa" för att bekräfta och gå vidare.

| Artiklar si | iom byter betala | Ny betalare                   |                                | Verifiera artikla | ir .       | ) byte  | ibekräftelse              |  |
|-------------|------------------|-------------------------------|--------------------------------|-------------------|------------|---------|---------------------------|--|
|             |                  |                               |                                |                   |            |         |                           |  |
| alarbyte    | avseende Fyran   | Fyransson                     |                                |                   |            |         |                           |  |
| raij ny t   | betalare att i   | nytta betainingsansvaret till |                                |                   |            |         |                           |  |
| 1           | Betalare         | Benämning                     | <ul> <li>C/o adress</li> </ul> | Adress            | Postnummer | Postort | Ansvarig för betalarbyten |  |
| m :         | 7894             | Rättviks kommun-Arken         |                                | Vägens gata 2     | 79530      | RÄTTVIK | Anna Andersson            |  |
| - 1         | 8645             | Rattviks kommun-Brukargården  |                                | Gatan 9           | 79530      | RĂTTVIK | Anna Andersson            |  |

Sidan "Verifiera artiklar" öppnas och du får en chans att verifiera så att alla uppgifter stämmer.

| Artskar som byter bestare         Ny bestare         Verifiera artsklar         Bejrebskristelster           Bestarberge avestelde fyna Fysicinasci. Ny bestare Statelis kommun-Artes: Arsungt for bestaletytein Area Ardesson. 535-12345         Hjärzende bestalete         Bestarberge avestelde fyna Fysicinasci. Ny bestare Statelis kommun-Artes: Arsungt for bestaletytein Area Ardesson. 535-12345           Hjärzende latt Bytet III ny bestaler         Indixid         Har komponeereer         Arsat         Navarande bestalere         Ny bestalere           40125         Bufsold Cross 540/3.5d.d.         18501         dia         1         Bestarbergindem         7254 Battriks kommun-Arten                                                                                                    | ma webSesa                               | am Start Mottagare Artiklai                                                              | r Individer Mer.                  |                                                          |                 |                                   | Anna Andersson<br>Rittelis kommun-Arker | . 🖗 I          | astalning 🕓 | 20 | © ( |
|----------------------------------------------------------------------------------------------------|------------------------------------------|------------------------------------------------------------------------------------------|-----------------------------------|----------------------------------------------------------|-----------------|-----------------------------------|-----------------------------------------|----------------|-------------|----|-----|
| Becalifytysen Fyrancianov, Ny bezakrar Kätelitelis kommuni-Arken, Ansuing för besakrafsettelisen Armä Andersson, 1955-12245<br>Hjälpmendel=ztt Fyrater Film op Besakrar Kätelitelisen Armä Andersson, 1955-12245<br>Antelise Besakring Indelise Indelise International Programmer International Programmer Internationa Programmer International Programmer Inte | Artiklar sorr                            | n byter betalare                                                                         | Ny betalare                       |                                                          | ver             | flera artiklar                    | Bytesbekraftelse                        |                |             |    |     |
| 46125 Rullstol Gross 5sb47,5 std 163991 🍰 1 8645 Rattvils kommun-Brukergården 7854 Rattvils kommun-Hvkergården                                                                                                    | Betalarbyte avs<br>Hjälpmedel<br>Artikel | seende Fyran Fyransson. Ny betalare Rattviks<br>att flytta till ny betalare<br>Benämning | kommun-Arken, Ansvarig<br>Individ | för betalarbyten Anna Andersson. 555-<br>Har komponenter | -12345<br>Antal | Nuvarande betalare                | Ny be                                   | talare         |             |    |     |
|                                                                                                    |                                          | Bullsteil Cross 5 sh42 5 std                                                             | 163091                            | å                                                        | 1               | 8645 Rättviks kommun-Brukargården | 78341                                   | Ráttvíks kommi | un-Arken    |    |     |

Välj "Skicka begäran".

Bytesbekräftelsen visar att "Betalarbytet till egen betalare är genomfört".

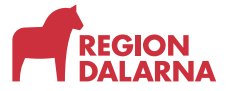

Välj "Stäng" för att återgå till startsidan.

| Vism | ia webSesam Start Mottagare Artil         | sar Individer Mer |                    | Anna Andersson<br>Rittviks kommun-Acken | 👿 Nestali | ing ~ | 0      | ٢ | 0 |
|------|-------------------------------------------|-------------------|--------------------|-----------------------------------------|-----------|-------|--------|---|---|
|      | Artiklar som byter betalare               | by besalare       | Verifiera artiklar | Bytesbekräftelse                        |           |       |        |   |   |
|      | Betalarbyte till egen betalare genomfört. |                   |                    |                                         |           |       |        |   |   |
|      |                                           |                   |                    |                                         |           | 1     | et est |   |   |

#### Byte till ny betalare

>

Vid behov kan du skicka en begäran om att överföra betalningsansvaret till någon annans tjänsteställe genom att skicka en begäran om betalarbyte.

Eftersom en BMB makuleras om den inte blir besvarad inom sju dagar är det en fördel om du har kommunicerat med ansvariga hos den nya betalaren innan BMB skickas.

Det kan bara finnas en aktiv BMB per mottagare. Om en BMB redan är aktiv för mottagaren visas följande felmeddelande:

"Det finns ett pågående byte av mottagare, byte av betalare eller byte av baskod för denna mottagare. Du kan inte registrera ett nytt byte förrän det pågående är genomfört."

Det kan ta upp till en vecka innan en aktiv BMB är hanterad och du kan utföra din BMB.

| AVSNITT – 8MB ► BYTE TILL NY BETALARE                                                                                                    | Visma webSesam Start N<br>Nordin Mats<br>Nording torona Includedary |
|----------------------------------------------------------------------------------------------------|---------------------------------------------------------------------|
| Byte till ny betalare                                                                                                    | Sökning                                                             |
| <ul> <li>Du kan skicka en begäran om att överföra<br/>betalningsansvaret till någon annans<br/>tjänsteställe</li> </ul>                                                           | Sil patienticpentation<br>Sil antile                                |
| <ul> <li>BMB makuleras om den inte blir besvarad<br/>inom sju dagar. Kommunicera med ansvariga<br/>hos den nya betalaren innan BMB skickas</li> </ul>                             | Sikindud                                                            |
| <ul> <li>Det kan bara finnas en aktiv BMB per<br/>mottagare. Om en BMB redan är aktiv för<br/>mottagaren visas ett felmeddelande:</li> </ul>                                      |                                                                     |
| Det finns ett pågående byte av mottagare, byte av betalare eller byte av<br>baskod för denna mottagare. Du kan inte registrera ett nytt byte förrän<br>det pågående är genomfört. | Sortimentskataloger                                                 |
|                                                                                                    | Roretse Grundson                                                    |

 Det kan ta upp till en vecka innan en aktiv BMB är hanterad och du kan utföra din BMB

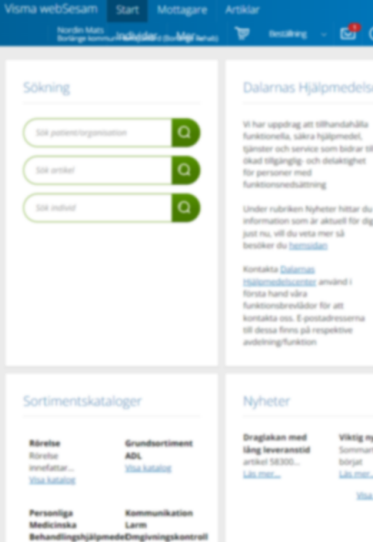

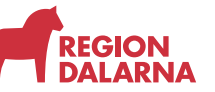

Sök fram den aktuella patienten genom att välja "Mottagare" i huvudmenyn. Fyll i patientens 12-siffriga personnummer och välj sedan "förstoringsglaset". Mottagaren kan även vara ett tjänsteställe.

Mottagaröversikten öppnas och du kan se information om mottagaren och dess hjälpmedel.

Till höger på sidan hittar du "Registrera och skapa"

I listrutan väljer du "Byte betalare"

| /isma webSe                   | esam Start       | Mottagare                                                            | Artiklar   | Individer  | Mer        |         |             |             |    |       | Sven Svensson<br>Mora kommun-Lyckan | ı ھُر                               | estalling -                                                                                                | 🛃 🖸      |     |
|-------------------------------|------------------|----------------------------------------------------------------------|------------|------------|------------|---------|-------------|-------------|----|-------|-------------------------------------|-------------------------------------|----------------------------------------------------------------------------------------------------|----------|-----|
| Mottagare                     |                  | Sjuan Sjuans<br>19770707070                                          | ison<br>17 | *          |            |         |             |             |    |       |                                     |                                     |                                                                                                    |          |     |
| Sjuan Sj<br>Adress<br>Telefon | uansson - 19     | 770707070707<br>Moravägen 7<br>79220 MORA<br>555-12345<br>Aterlämmat | 7 /        | Forbruknin | gsartiklar |         |             |             |    |       | Bes                                 | tali Reg<br>Al<br>B<br>Li<br>M<br>R | gstrera / skap<br>ittivitet<br>yte betalare {<br>yte mottagare<br>ineforbindelsi<br>fottagarinform<br>etur | a v      | 414 |
| Artikel                       | Renamine         |                                                                      |            |            |            | Individ | Komponenter | Ordendation | 14 | Antal | Leve datum                          |                                     | Lev. antal                                                                                                 | Kommenta | 191 |
| 45905                         | Gábord Bure el   | T-motion h/s hjul 12                                                 | 25mm 150kg |            |            | 160633  |             | 2025-03-03  |    | 1     | 2025-03-28                          |                                     | 1                                                                                                    | Ģ        |     |
| 46223                         | Ruilstol Cross 5 | KL VB sb60 lång                                                      |            |            |            | 133282  | đ           | 2025-02-06  |    | 1     | 2025-02-06                          |                                     | 1                                                                                                    |          |     |
|                               |                  |                                                                      |            |            |            |         |             |             |    |       |                                     |                                     |                                                                                                    |          |     |

Dialogrutan "Byt betalare på hyrda hjälpmedel" öppnas.

l listrutan "Typ av betalarbyte" väljer du "Byte till ny betalare (skicka begäran)".

Välj "Fortsätt" för att komma vidare.

| Byt betalare på hyrda hjälpmedel       | 0 | Betalarbytet avser |
|----------------------------------------|---|--------------------|
| * Typ av betalarbyte                   |   | Mottagare          |
| Valj                                   | ~ | Sjuan Sjuansson    |
| Byte till egen betalare                |   |                    |
| Byte till ny betalare (skicka begäran) |   |                    |
| · · · · · · · · · · · · · · · · · · ·  |   |                    |
|                                        |   |                    |
|                                        |   |                    |
|                                        |   |                    |
|                                        |   |                    |
|                                        |   |                    |
|                                        |   | Avbryt Fortsätt    |
|                                        |   |                    |
| g 16/508                               |   | 2025-01-29 1 2     |

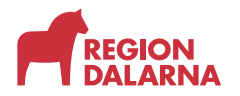

Välj de artiklar som ska byta betalare och välj sedan "Nästa" för att gå vidare.

På sidan "Ny betalare", söker du fram den nya betalarens tjänsteställe genom att ange minst tre tecken av kundnummer, namn, adress eller postort. Markera den nya betalaren i rutan till vänster. Längst till höger ser du namnet på den som är ansvarig för att besvara betalarbytet hos den nya betalaren.

Välj "Nästa" för att gå vidare.

| the second second      | e                              | Ny betalare |            | Verifiera          | artiklar   | 21      | lyteibekräftelse                        |  |
|------------------------|--------------------------------|-------------|------------|--------------------|------------|---------|-----------------------------------------|--|
| larbyte avseende Sjuan | Sjuansson                      |             |            |                    |            |         |                                         |  |
| rken                   |                                |             |            | Q                  |            |         |                                         |  |
| söktraffar             |                                |             |            |                    |            |         |                                         |  |
| alj ny betalare att i  | flytta betalningsansvaret till |             |            |                    |            |         |                                         |  |
|                        | Benämning                      | ^           | C/o adress | Adress             | Postnummer | Postort | Ansvarig för betalarbyten               |  |
| Botalare               |                                |             |            | CALCONSTRUCTOR AND | and her    | RATINAK | Anna Andersson                          |  |
| Betalare<br>7894       | Rättviks kommun-Arken          |             |            | Vagens gata 2      | 79530      |         | 100000000000000000000000000000000000000 |  |

Sidan "Verifiera artiklar" öppnas och du får en chans att verifiera så att alla uppgifter stämmer. Vid byte till ny betalare är det obligatoriskt att skriva en kommentar till BMB-ansvarig hos den nya betalaren.

| NUMBER SO                           | m byter betalare Ny bet                                                                                                    | alare                                       | Verifiera artiklar        |                       | Bytes                                                                 | beikräftelise                               |                                  |  |
|-------------------------------------|----------------------------------------------------------------------------------------------------|---------------------------------------------|---------------------------|-----------------------|-----------------------------------------------------------------------|---------------------------------------------|----------------------------------|--|
| talarbyte a<br>slostorisk           | vseende Sjuan Sjuansson. Ny betalare Rättviks kommun-Arken, An<br>Jeonomentar                                                                    | ssvarig för betalarbyten Anna Andersson. 55 | 5-12345                   |                       |                                                                       |                                             |                                  |  |
| IMB enligt o                        | ök, på telefon, // Sven                                                                                                    |                                             |                           |                       |                                                                       |                                             |                                  |  |
|                                     |                                                                                                    |                                             |                           |                       |                                                                       |                                             |                                  |  |
|                                     |                                                                                                    |                                             |                           |                       |                                                                       |                                             |                                  |  |
|                                     |                                                                                                    |                                             | 34/256                    |                       |                                                                       |                                             |                                  |  |
| älpmede                             | el att flytta till ny betalare                                                                                                    | 1 contractions                              | 34/266                    |                       |                                                                       |                                             |                                  |  |
| älpmede<br>vrikel                   | el att flytta till ny betalare<br>Benämning                                                                                                    | Individ                                     | 34/2th<br>Har komponenter | Antal N               | uvarande betalare                                                     | Ny betalare                                 |                                  |  |
| älpmede<br>stikel<br>15905          | el att flytta till ny betalare<br>Benämning<br>Gibord Bure el Timoton his hjul 125mm 150kg                                                       | Individ<br>160633                           | 34/256<br>Har komponenter | Antal N<br>1 7        | uvarande betalare<br>185 Mora kommun-Lyckan                           | Ny betalare<br>7894 Rattvik                 | s kommun-Arken                   |  |
| älpmede<br>utikel<br>15905<br>17255 | el att fytta till ny betalare<br>Benanning<br>Glabor Bure el Friotion Ivi Ipal 125mm 150kg<br>Planeingstavia MEMO Dayslanner 3 24 termansvioning | Individ<br>160633<br>162508                 | 34/266<br>Har komponenter | Antal N<br>1 7<br>1 7 | uvarande betalare<br>185 Mora kommun-Lyckan<br>185 Mora kommun-Lyckan | Ny betalare<br>7894 Rattvik<br>7894 Rattvik | s kommun Arken<br>s kommun Arken |  |

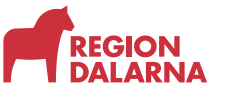

Välj "Skicka begäran" för att slutföra din BMB.

Bytesbekräftelsen visar att "Begäran om byte betalare är skickad till den nya betalaren".

Välj "Stäng" för att återgå till startsidan.

| Visn | na webSesam Start Mottagare Artiklar                 | individer Mer |                      | Sven Svensson<br>Mara kommun Lycken | Ter He | stativing | <b>⊠</b> | 0    | ٢ | C |
|------|------------------------------------------------------|---------------|----------------------|-------------------------------------|--------|-----------|----------|------|---|---|
|      |                                                      |               |                      |                                     |        |           |          |      |   |   |
|      | Artiklar som byter betalarn                          | > Ny betalara | > Verifier a arvidar | Bytesbekräftelse                    |        |           |          |      |   |   |
|      | Besäran om hvite hetalare är skickad till den nva he | talaren       |                      |                                     |        |           |          |      |   |   |
|      | July July 200                                        |               |                      |                                     |        |           |          |      |   |   |
|      | 0                                                    |               |                      |                                     |        |           | 9        | sing |   |   |

### Byte mottagare

När du vill flytta ett hjälpmedel från ditt tjänsteställe eller en annan mottagare använder du "Byte mottagare". Den nya mottagaren av hjälpmedlet kan vara ett tjänsteställe eller en patient.

Om du vill kan du precis som vi visat dig tidigare söka fram den nuvarande mottagaren via "Mottagare" i huvudmenyn. Om du har tillgång till det aktuella hjälpmedlets individnummer kan du via det hitta nuvarande mottagaren och starta BMB.

Välj "Individer" i huvudmenyn.

| Visma webSesam | Start | Mottagare | Artiklar | Individer | Mer                                                                                                    |                | Anna Andersson<br>Rittviks kommun-Arken | P | tiestallining | - 🛃 | 0 | 0 | ٥. |
|----------------|-------|-----------|----------|-----------|----------------------------------------------------------------------------------------------------|----------------|-----------------------------------------|---|---------------|-----|---|---|----|
| Individer      |       |           |          |           |                                                                                                    |                |                                         |   |               |     |   |   |    |
|                |       |           |          |           |                                                                                                    |                |                                         |   |               |     |   |   |    |
| 99876          |       |           |          |           | Q mi                                                                                                    | Söki           |                                         |   |               |     |   |   |    |
|                |       |           |          |           | - And - And | induktnummer v |                                         |   |               |     |   |   |    |

Fyll i individnumret i sökfältet och starta sökningen genom att välja "förstoringsglaset".

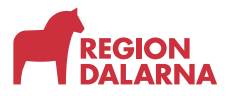

Nu öppnas individöversikten och du ser detaljerad information om individen.

Välj fliken "Aktuell status".

| Visma webSesam              | Start                    | Mottagare           | Artiklar     | Individer   | Mer                         |                                           |   | Anna Andersson<br>Rättviks kommun-Arken | 👿 tiestalhang      | - 🛃 💿 🏟 🛈            |
|-----------------------------|--------------------------|---------------------|--------------|-------------|-----------------------------|-------------------------------------------|---|-----------------------------------------|--------------------|----------------------|
| Individer                   |                          | Program iO<br>99876 | S/Android Ha | - ×         |                             |                                           |   |                                         |                    |                      |
| 99876 Progra                | am iOS/Ar                | ndroid Hand         | diKalende    | r           |                             |                                           |   |                                         | Leverera Individen | Registrera / skapa 🖌 |
| Status                      | Levererad                | í.                  |              |             |                             |                                           |   |                                         |                    |                      |
| Agare                       | Dalarnas                 | Hjälpmedelscent     | er           |             |                             |                                           |   |                                         | ·                  |                      |
| Serienummer<br>Enhetsnummer | 1790-875                 | 5-1188 (2027-04-    | 21)          |             |                             |                                           | < |                                         |                    | >                    |
| Individinformation          | Aktuel                   | status Kor          | nponenter    | Aktiviteter | Textinformation             |                                           |   |                                         |                    |                      |
| Mottagare 8                 | 1645 Ráttviks k          | ommun-Brukarg       | ärden        |             | Gå till mottagar for        | er                                        |   |                                         |                    |                      |
| Adress 0                    | Satan 9<br>19530 RÄTTVIK |                     |              |             | Leveransdatum               | 2025-05-15                                |   |                                         |                    |                      |
| Telefon S<br>Mobil          | 55-123456                |                     |              |             | Beställning                 | 25200001<br>Gå till beställningsdetaljer  |   |                                         |                    |                      |
| Placering                   | Nacering 🖌               |                     |              |             | Betalare<br>Debiteringsform | 8645 Rättviks kommun-Brukargården<br>Hyra |   |                                         |                    |                      |

Här ser du information om den nuvarande mottagaren.

Välj "Gå till mottagardetaljer".

Mottagaröversikten öppnas och du kan se information om mottagaren och dess hjälpmedel.

Till höger på sidan hittar du "Registrera och skapa"

Välj "Byte mottagare" i listrutan.

| ima webSes | iam Start         | Mottagare                | Artiklar    | Individer | Mer          |             |            |   |       |                 | Anna Andersson<br>Rittuks kommun-Arken | 🖗 Bestalhing 🤟                     | ଟ୍ଟ 🖉 🕼   | 9  |
|------------|-------------------|--------------------------|-------------|-----------|--------------|-------------|------------|---|-------|-----------------|----------------------------------------|------------------------------------|-----------|----|
| Mottagare  |                   | Rättviks kor<br>8645     | nmun-Bruka. | - × 1     |              |             |            |   |       |                 |                                        |                                    |           |    |
| Rättviks k | commun-Bru        | kargården -              | 8645 /      |           |              |             |            |   |       |                 |                                        |                                    |           |    |
| Adress     |                   | Gatan 9<br>79530 RÄTTVIK |             |           |              |             |            |   |       |                 | Heställ                                | Registrera / skapa<br>Aktivitet    |           |    |
| Telefon    |                   | 555-123456               |             |           |              |             |            |   |       |                 |                                        | Byte betalare<br>Byte mottagare    | lin       |    |
|            |                   |                          |             |           |              |             |            |   |       |                 |                                        | Lâneforbindelse<br>Mottagarinforma | tion      |    |
| Hjälpmedel | Beställt          | Ateriämnat               | Aktiviteter | Förbrukni | ingsartiklar |             |            |   |       |                 |                                        | Retur                              |           |    |
|            |                   |                          |             |           |              |             |            |   |       |                 |                                        |                                    | 1         | 41 |
| tikel 8    | Benämning         |                          |             | In        | divid        | Komponenter | Orderdatum | ~ | Antal | Artikeltyp      | Agare                                  | ISO-kod                            | Kommentar |    |
| 530 8      | Program (OS/Andre | id kinndik slanda        |             |           | 1076         |             | 2025.05.15 |   |       | Manufbiblemedal | Dolomor Hillemodelscenter              | 333716                             |           |    |

Dialogrutan "Byt mottagare på hjälpmedel" öppnas.

I textrutan anger du den nya mottagarens 12-siffriga personnummer eller 4-siffriga kundnummer.

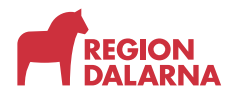

När du valt mottagare visas listrutan "Tjänsteställe" där du väljer vilket av dina tjänsteställen som ska ha betalningsansvaret.

Välj "Fortsätt" för att gå vidare.

| bi ostranos                         |   | Artiklar fluttar från                |
|-------------------------------------|---|--------------------------------------|
| Ny mottagare                        |   | 8645                                 |
| 200404040404 Välj                   |   | Rättviks kommun-Brukargården         |
| Förskrivare                         |   | Ny mottagare                         |
| forann Anna Andersson               | ~ | Fyran Fyransson                      |
| Fjänsteställe                       |   | Förskrivare<br>forann Anna Andersson |
| 7894 Rättviks kommun-Arken          | ~ | Tiänsteställe                        |
| 7894 Rattviks kommun-Arken          |   | 7894 Rättviks kommun-Arken           |
| 8645 Rättviks kommun-Brukargården 🖉 |   |                                      |
|                                     |   |                                      |
|                                     |   |                                      |

Sidan "Artiklar som byter mottagare" öppnas och du väljer de hjälpmedel som ska överföras till den nya mottagaren.

| na webs   | Sesam           | Start Mottagare Artiklar Individe                                                    | r Mer   |                    |       |                 |                    | Anna Andersson<br>Rietziks kommun-Arken | i Bestallning v 🗹 | 00 |
|-----------|-----------------|--------------------------------------------------------------------------------------|---------|--------------------|-------|-----------------|--------------------|-----------------------------------------|-------------------|----|
| Artiklar  | r som byter m   | nottagare                                                                            |         | Verifiera artiklar |       |                 | > Dytesbeiraftelse |                                         |                   |    |
| Överför a | irtiklar från R | lättviks kommun-Brukargården till Fyran Fyranss<br>n ska överföras till öv mottagare | ion.    |                    |       |                 |                    |                                         |                   |    |
|           | Artikel         | Benämning                                                                            | Individ | Har komponenter    | Antal | Debiteringsform | Agare              | Nuvarande betali                        | are               |    |
| an        |                 |                                                                                      |         |                    |       |                 |                    |                                         |                   |    |

Välj "Nästa" för att gå vidare.

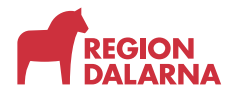

Sidan "Verifiera artiklar" öppnas och du får en chans att verifiera så att alla uppgifter stämmer. Du ser här både nuvarande betalare och den som tar över betalningsansvaret.

| visma v | vebSesar                                 | n Start Mottagare Artiklar                                                                   | Individer                 | Mer             |            |                 |                            | Are<br>Ba                    | na Andersson<br>tulis kommun Arken | Ē          | liestallning | *       | d 🖥        | 0      | Ċ |
|---------|------------------------------------------|----------------------------------------------------------------------------------------------|---------------------------|-----------------|------------|-----------------|----------------------------|------------------------------|------------------------------------|------------|--------------|---------|------------|--------|---|
| ٨       | rsiklar som t                            | byter moltagare                                                                              |                           | Verifier        | a artiklar |                 |                            | Byresteiralteise             |                                    |            |              |         |            |        |   |
| Over    | för artiklar<br>ifiera artiki<br>Artikel | från Rättviks kommun-Brukargården till Fy<br>ar att överföra till ny mottagare.<br>Benämning | yran Pyranssor<br>Individ | Har komponenter | Antal      | Debiteringsform | Azare                      | Nuvarande betalare           | ,                                  | Vy betala  | re           |         |            |        |   |
| 5       | 47530                                    | Program IOS/Android HandiKalender                                                            | 99876                     |                 | 1          | Hyra            | Dalarnas Hjälpmedelscenter | 8645 Rättviks kommun-Brukarg | jården 8                           | 8645 Rättv | iks kommun-l | Brukarg | ården      |        |   |
|         | Tillbaka                                 |                                                                                              |                           |                 |            |                 |                            |                              |                                    | Avbry      | ¢            | Genom   | för mottag | arbyte | i |

Välj "Genomför mottagarbyte" för att slutföra din BMB.

Bytesbekräftelsen visar att " Byte av mottagare är genomfört".

Välj "Stäng" för att återgå till startsidan.

| i webSesam Start Mottagare Artiklar Inc    | livider Mer                     | Anna Andersson 📴 tessaitning 🛃 🕜 🍪 |
|--------------------------------------------|---------------------------------|------------------------------------|
| Artiklar som byter mortlagare              | > Verflera artiklar             | Bytesbeiszälteise                  |
| ansaktioner skapade för byte av mottagare. |                                 |                                    |
| ransaktion                                 | Information                     |                                    |
| M2521000001                                | Byte av mottagare är genomfört. |                                    |

### **Besvara BMB**

Öppna "Min sida" genom att välja ditt namn på startsidan.

Under fliken "Betalarbyten" hittar du rubriken "Att besvara". Här hittar du BMB som du ska hantera.

Välj "Hantera" längst till höger.

| Mina bestallningar Mina aktiviteter       | Betalarbyten       |                |         |
|-------------------------------------------|--------------------|----------------|---------|
| Att besvara                               |                    |                |         |
| Transaktion                               | Registreringsdatum | Registrerat av |         |
| UM2513000003                              | 2025-03-28         | Erik Eriksson  | Hantera |
| UM2513000001                              | 2025-03-28         | Anna Andersson | Hantera |
| Ej besvarade<br>Det finns inget att visa. |                    |                |         |
| Ej godkända<br>Det finns inget att vise.  |                    |                |         |

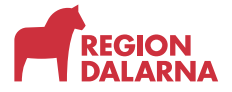

Dialogrutan "Byte betalare – att besvara" öppnas och du ser vem som registrerat BMB och detaljer om bytet.

Det finns två åtgärder att välja mellan.

Om du väljer "Betalarbytet godkänns" flyttas hyran till den nya betalaren. Det tar en dag efter godkännandet innan bytet går igenom.

| Byte be<br>Registrer                                                            | ad 2025-03-28 Registrerat av Erik Eriksson<br>Telefon , 070070070                                                                                                    |                         | 0        | Betalarbytet avser<br>Transaktion<br>UM2513000003<br>Ny betalare        |
|---------------------------------------------------------------------------------|----------------------------------------------------------------------------------------------------|-------------------------|----------|-------------------------------------------------------------------------|
| Artikel                                                                         | Benämning                                                                                                    | Individ                 | Betalare | 7485 Mora kommun-Lyckan                                                 |
| 40864                                                                           | Rullstol Exigo sb45 inkl arm/benst vårdarbroms<br>tippskydd hö                                                                                                    | 116565                  | 5843     | Mottagare<br>196808080808<br>Anders Andersson<br>Gatan 7<br>79126 FALUN |
| Komment<br>Hej Sver<br>oklar BM<br>Anders H<br>Frostbo<br>hyran. V<br>han flytt | ar Åtgärd<br>N Nu kommer här en högst<br>MB! Jag vet faktiskt inte om<br>har den här, det är just nu<br>gruppboende som betalar<br>ill du kolla upp det nu när<br>ar till er. Ber om ursäkt,<br>234/66 | et godkänr<br>et avslås | 15       | Avbryt Verkställ                                                        |

Om inte bytet kan godkännas väljer du "Betalarbytet avslås". Uppdatera kommentaren med anledningen till avslag. Användaren som initierade betalarbytet får information om att BMB blivit avslagen. Informationen hittas på "Min sida" under rubriken "Ej godkända".

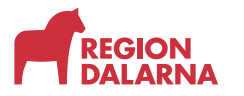

#### Välj önskad åtgärd.

#### Välj "Verkställ" för att skicka ditt svar.

| Byte be<br>Registrer                                                            | ad 2025-03-28 Registrerat av<br>Telefon                                                                                                    | Erik Eriksson<br>, 070070070           |                         | 0        | Betalarbytet avser<br>Transaktion<br>UM2513000003 |
|---------------------------------------------------------------------------------|----------------------------------------------------------------------------------------------------|----------------------------------------|-------------------------|----------|---------------------------------------------------|
| Hjälpme                                                                         | edel                                                                                                    |                                        |                         |          | Ny betalare                                       |
| Artikel                                                                         | Benämning                                                                                                    |                                        | Individ                 | Betalare | 7485 Mora kommun-Lyckan                           |
| 40864                                                                           | Rullstol Exigo sb45 inkl arm/ben:<br>tippskydd hö                                                                                                    | st vårdarbroms                         | 116565                  | 5843     | Mottagare<br>196808080808<br>Anders Andersson     |
| Komment<br>Hej Sver<br>oklar BM<br>Anders H<br>Frostbo<br>hyran. V<br>han flytt | ar<br>19 Nu kommer här en högst<br>18! Jag vet faktiskt inte om<br>19 nar den här, det är just nu<br>19 gruppboende som betalar<br>11 du kolla upp det nu när<br>ar till er. Ber om ursäkt, | Åtgärd<br>O Betalarbyt<br>® Betalarbyt | et godkänn<br>et avslås | 15       | 79126 FALUN<br>Avbryt Verkställ                   |
|                                                                                 | 234/66                                                                                                    |                                        |                         |          | Verstall                                          |

#### Status för BMB

Öppna "Min sida" genom att välja ditt namn på startsidan.

Under fliken "Betalarbyten" hittar du rubriken "Ej besvarade". Här visas BMB som du registrerat men som inte blivit besvarade av den nya betalaren inom 7 dagar. Bytestransaktionen har blivit makulerad och du måste kontakta den nya betalaren för att reda ut ärendet. Välj "Hantera" längst till höger.

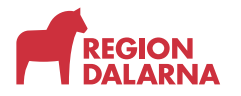

Dialogrutan "Bytebetalare – ej besvarat" öppnas och du ser detaljer om bytet.

När du vill ta bort BMB från din lista väljer du åtgärden "Ta bort betalarbytet" och sedan "Verkställ". Du behöver skapa en ny BMB om behovet kvarstår.

| Registrerad<br>Hjälpmed                                            | a 2025-05-07<br>del                                                                                         |        |            | Transaktion<br>UM2519000001            |
|--------------------------------------------------------------------|----------------------------------------------------------------------------------------------------|--------|------------|----------------------------------------|
| Artikel                                                            | Benämning                                                                                                   | Indiv  | d Betalare | Ny betalare<br>7485 Mora kommun-Lyckan |
| 46125                                                              | Rullstol Cross 5 sb47,5 std                                                                                 | 1630   | 7894       | Mottagare                              |
|                                                                    |                                                                                                    |        |            | MARKER & THE WAY                       |
| Kommentar                                                          |                                                                                                    | Åtgärd |            | 79530 RÄTTVIK                          |
| Kommentar<br>Fyran Fyra<br>Lyckan, Ha<br>betalarbyt<br>jag överraj | nsson flyttar till er på<br>ir kommer förfrågan om<br>ie som vi pratade om när<br>pporterade inför flytten. | Åtgärd | talarbytet | 79530 RÄTTVIK                          |

Under rubriken "Ej godkända" hittar du de BMB som du skickat där ansvariga på det nya tjänstestället avslagit bytet och nekat att ta över betalningsansvaret.

Välj "Hantera" längst till höger.

Dialogrutan "Bytebetalare – ej godkänd" öppnas och där kan du se vem som avslog din BMB-förfrågan samt övriga detaljer om bytet. I fältet "Kommentar" hittar du en kommentar från den som avslagit BMB.

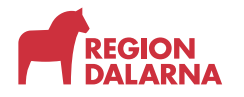

När du vill ta bort BMB från din lista väljer du åtgärden "Ta bort betalarbytet" och sedan "Verkställ". Du behöver skapa en ny BMB om behovet kvarstår.

| legistrerad<br>j godkänt                            | 2025-03-28 Ej godkänt av<br>2025-04-25 Telefon                           | Sven Svensson<br>, 123456789                                                                                                    |          | Transaktion<br>UM2513000001                      |
|-----------------------------------------------------|--------------------------------------------------------------------------|----------------------------------------------------------------------------------------------------|----------|--------------------------------------------------|
| ljälpmed<br>Artikel                                 | Benämning                                                                | Individ                                                                                                    | Betalare | Ny betalare<br>7485 Mora kommun-Lyckan           |
| 46125                                               | Rullstol Cross 5 sb47,5 std                                              | 163091                                                                                                    | 7894     | Mottagare 200404040404                           |
|                                                     |                                                                          |                                                                                                    |          | Fyran Fyransson<br>Gatanvägen 4<br>79530 RÄTTVIK |
| ommentar<br>Hej Svent F                             | yran har flyttat till Lyckan.                                            | Átgärd                                                                                                    |          | Fyran Fyransson<br>Gatanvägen 4<br>79530 RÄTTVIK |
| Commentar<br>Hej Svent F<br>Du behöve<br>dagar, Häl | Yran har flyttat till Lyckan.<br>ir godkänna BMBn inom 7<br>sningar Anna | Atgärd<br>کی المعامی المعامی المعامی المعامی المعامی المعامی المعامی المعامی المعامی المعامی المعامی المعامی المعامی المع<br>المعامی المعامی المعامی المعامی المعامی المعامی المعامی المعامی المعامی المعامی المعامی المعامی المعامی المعامی | rbytet   | Fyran Fyransson<br>Gatanvägen 4<br>79530 RÄTTVIK |

# Avslutning

Övriga avsnitt i utbildningen hittar du på vår hemsida.

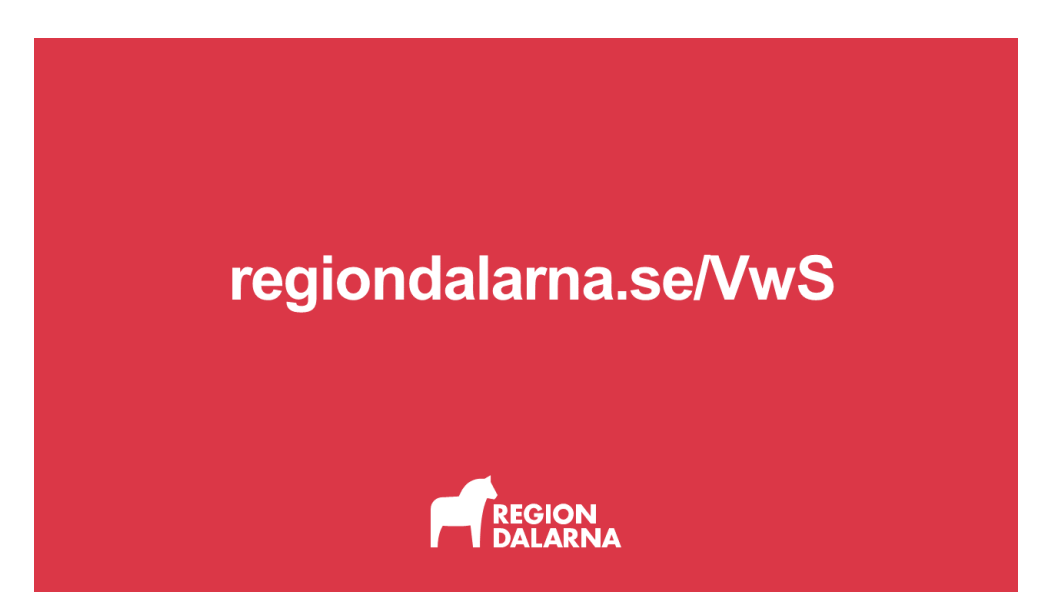